| Bulletin Number: \ | NTZ-85R; | Revised: 11/08/ | 19 |
|--------------------|----------|-----------------|----|

| ATTENTION:       | I | ΙΜΡΩΒΤΔΝΤ - ΔΙΙ   |          |          |          |            |
|------------------|---|-------------------|----------|----------|----------|------------|
| GENERAL MANAGER  |   | Service Personnel |          |          |          |            |
| PARTS MANAGER    |   | Should Read and   |          |          |          |            |
| CLAIMS PERSONNEL |   | provided, right.  |          |          |          |            |
| SERVICE MANAGER  |   | © 2018 Subaru o   | f Amerio | ca, Inc. | All righ | ts reserve |

QUALITY DRIVEN® SERVICE

PRODUCT CAMPAIGN BULLETIN

| APPLICABILITY: | 2018 Model Year Legacy, Outback, and BRZ Vehicles         |
|----------------|-----------------------------------------------------------|
| SUBJECT:       | Harman Kardon Head Unit FMVSS 111<br>Noncompliance Recall |

# Subaru of America, Inc. (Subaru) is recalling 2018 model year Legacy, Outback, and BRZ vehicles equipped with a certain combination of head unit hardware and software, due to the possibility of

noncompliance with Federal Motor Vehicle Safety Standard (FMVSS) 111 – "Rear Visibility."

# **AFFECTED VEHICLES:**

**INTRODUCTION:** 

Vehicles included in this recall are equipped with a high-grade Harman Kardon head unit with navigation, and software version 3. This includes vehicles equipped as such in production, and those that show a warranty history of receiving a software update after the release of version 3.

| Model Year | Carline | Affected Units            |
|------------|---------|---------------------------|
| 2018       | Legacy  | Refer to Vehicle Coverage |
| 2018       | Outback | Inquiry for WTZ-85 Recall |
| 2018       | BRZ     | Applicability             |

<u>Coverage for all affected vehicles must be confirmed by using the Vehicle Coverage Inquiry function</u> <u>on subarunet.com.</u> This information is now available.

# **DESCRIPTION OF THE ISSUE AND SAFETY RISK:**

CAUTION: VEHICLE SERVICING PERFORMED BY UNTRAINED PERSONS COULD

**RESULT IN SERIOUS INJURY TO THOSE PERSONS OR TO OTHERS.** 

Subaru Service Bulletins are intended for use by professional technicians ONLY. They

are written to inform those technicians of conditions that may occur in some vehicles,

or to provide information that could assist in the proper servicing of the vehicle. Properly

trained technicians have the equipment, tools, safety instructions, and know-how to do the job correctly and safely. If a condition is described, DO NOT assume that this

Service Bulletin applies to your vehicle, or that your vehicle will have that condition.

Due to a software issue, the head unit memory retrieval and assembly time may exceed the designed time to begin the boot-up cycle. If this occurs, the head unit display will not boot, causing the screen to remain blank. In this condition, while backing the vehicle, the rearview image may not be displayed.

The failure to display the rearview image creates a noncompliance with the requirements of FMVSS 111 – "Rear Visibility," increasing the risk of a crash.

Continued...

Subaru of America, Inc. is

ISO 14001 Compliant

ISO 14001 is the international standard for

excellence in Environmental Management

Systems. Please recycle or dispose of automotive products in a manner that is friendly

to our environment and in accordance with all

local, state and federal laws and regulations.

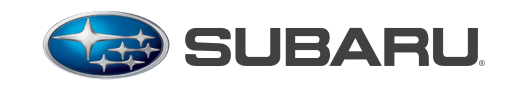

NUMBER: WTZ-85R DATE: 01/03/19 NHTSA ID: 18V-935 REVISED: 11/08/19

## **DESCRIPTION OF THE REMEDY:**

Subaru Retailers will reprogram the head unit software on affected vehicles at no charge to the customer.

## **RETAILER RESPONSIBILITY:**

Retailers are to promptly perform the applicable service procedures to correct all affected vehicles in their inventory. Additionally, whenever a vehicle subject to this recall is taken into inventory or in for service, necessary steps should be taken to ensure the recall correction has been made before selling or releasing the vehicle.

Any vehicles listed in a recall/campaign that are in the Retailer's stock must be:

- Immediately identified.
- Tagged or otherwise marked to prevent their delivery or use prior to inspection and/or repair.
- Repaired in accordance with the repair procedures outlined in this Product Campaign Bulletin.

Please be advised that it is a violation of Federal law for a dealer to deliver a new motor vehicle covered by a recall under a sale or lease until the defect is remedied. Therefore, any Authorized Subaru Retailer failing to perform the applicable service procedures to correct all affected vehicles in their inventory prior to the vehicle being placed in service may be subject to civil penalties of up to \$6,000 per violation (i.e., for each vehicle), as provided in 49 CFR §578.6 and will also be in breach of the Subaru Dealer Agreement.

## **OWNER NOTIFICATION:**

Subaru will notify affected vehicle owners by first class mail, using internal Subaru owner records, this month. Subaru is in the process of acquiring registration data and will notify owners again using that data within the next 60 days. Retailers will be advised when owner renotification begins.

## **RETAILER AFFECTED VIN LISTS:**

Each Subaru Retailer will receive an affected VIN list from their Zone Office. For the first notification, Retailer assignment will be based on the selling retailer. For the second notification, vehicles will be assigned to Retailers as follows:

- Original vehicle owners are assigned to the original selling Retailer when their current address is within a 100-mile radius of that Retailer.
- If the original selling Retailer is inactive, the VIN has been assigned to the nearest active Retailer.
- For any new owners or when original owners live more than 100 miles from the original selling Retailer, the VIN has been assigned to the nearest active Retailer.

**IMPORTANT:** Retailer affected VIN lists include information for vehicles affected by this recall. This information will enable Retailers to follow up with owners of affected vehicles. The lists contain owners' names and phone numbers obtained from State Motor Vehicle Registration Records. The use of such motor vehicle registration data for any other purpose is unlawful. Accordingly, Retailers are required to limit the use of these lists for the sole purpose of completing this recall.

## **SERVICE PROCEDURE:**

If the vehicle presents with a black or blank screen which prevents completing the reprogramming procedure, Head Unit replacement will be required. Secure an exchange Head Unit following the normal Harman Exchange Program procedure through United Radio. **NOTE:** Although all Harman exchange units shipped after 1/4/2019 have the latest software version already installed, the Version Check procedure must still be performed <u>after</u> the exchange unit is installed. In order to close the recall/ campaign, the customer must have a fully functional head unit which is running on the latest software.

## Affected Vehicles / Audio Units:

| Model Year | Carline | Audio Unit Part Number |
|------------|---------|------------------------|
| 2018       | Legacy  | 86471AL65A             |
| 2018       | Outback | 86471AL66A             |
| 2018       | BRZ     | 86271CA670             |

NOTE: For exchange head units, use the Exchange Head Unit part number.

The following information addresses reprogramming file availability and a software update installation procedure to provide optimization to Harman Gen 3 Audio / Navigation head units utilized in the models as listed above. The procedure will involve either downloading the software update files from Subarunet (or using those sent directly from Nuspire) and transferring them onto a flash drive for head unit installation. It is VERY IMPORTANT to read and understand this information completely before proceeding.

This procedure and the related reprogramming files apply to the following audio / navigation head unit:

| Multimedia System Type | Descriptive Features |
|------------------------|----------------------|
| 8.0 Inch Audio /       | Map Button in Top    |
| Navigation System      | Row Center           |

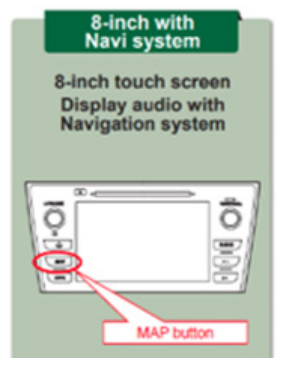

# **MATERIALS REQUIRED:**

Two (2) 16GB (MINIMUM) USB 2.0 or 3.0 flash drives which are readily available at most office supply retailers will be needed to perform these updates.

Recommended Flash Drives:

• Kingston®: Data Traveler G3, G4, SE9 or the Hyper-X Series

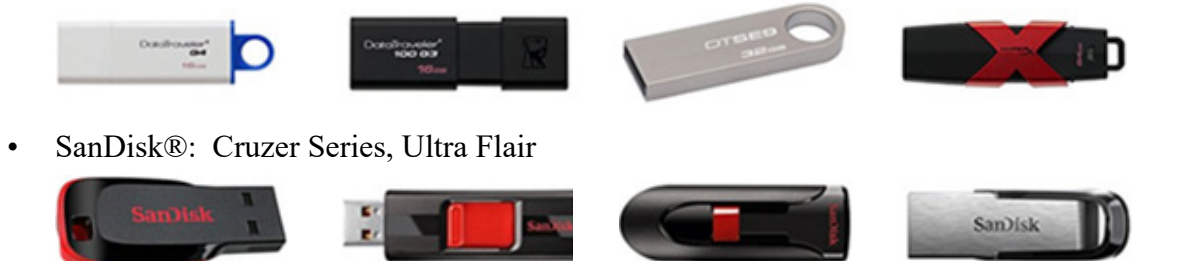

• Transcend®: JetFlash 300, 600 or 790

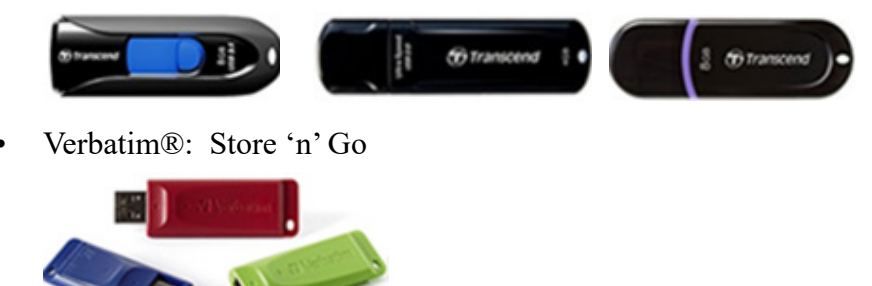

## NOTES:

- The USB flash drives can be USB 2.0 or 3.0.
- The USB flash drive MUST be reformatted to NTFS before loading any files to it. NTFS is not the standard format on most USB flash drives.
- The update files are not overly large but, during the reprogramming procedure, the head unit backs up some files to the USB drive. For this reason, sufficient USB drive memory size is required, especially for the High / Navigation units.
- The flash drives should be dedicated to storing these reprogramming files only. Do NOT use any flash drives which contains or requires the use of file management, encryption, file backup or other software to function properly.

# NOTE:

• This new update also includes an enhancement to the map data for Subaru Retailer locations.

Step 1- Verify the currently installed Software Version ID using the following steps:

• After starting the engine, from the HOME screen, touch "Settings".

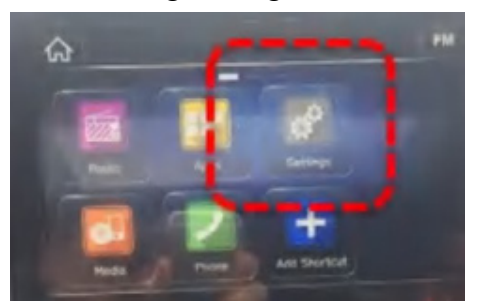

• From the Settings > General screen, scroll down to and then touch "System Information".

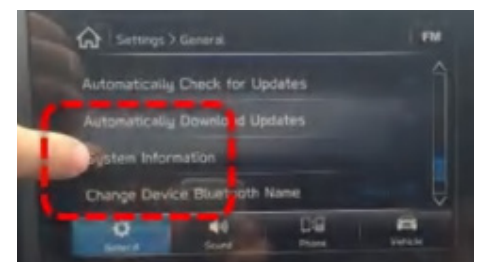

 Confirm the current Software Version ID. If the Current Version is Rel\_U0.18.43.20, Rel\_A1.19.12.20 or Rel\_A1.19.17.20, <u>STOP</u> as the latest update has already been installed. Refer to TSB 15-211-17R to see the latest software version information as well as a history of prior updates. Software versions Rel2.17.43.20 (or later) are acceptable to complete and close this recall. Otherwise, proceed to Step 2 below.

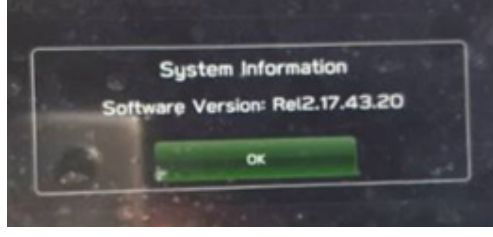

(EXAMPLE photo)

# Step 2- Prepare the USB:

**CAUTION:** Do not use any USB flash drive which utilizes file organizing software or an operating system.

- Make sure the USB flash drive contains no other files.
- Right click on the corresponding "Removable Disk".
- Select "Format".
- From the File System drop-down menu, select "NTFS"
- Check the "Quick Format" box (if not already done).
- Click on "Start" to format the USB flash drive.

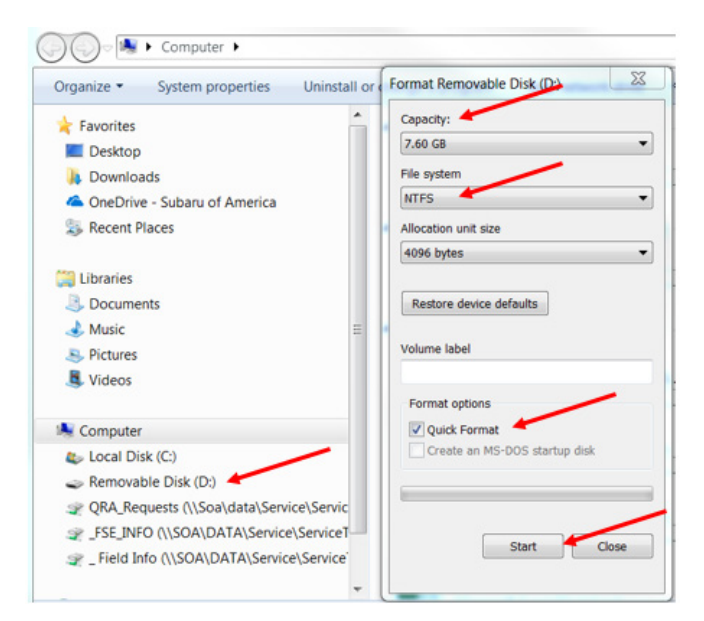

The new reprogramming files are available for download from Subarunet using the normal audio / navigation system file update download procedure: Go to Subarunet, select Service Operations and Technical>>Forms/Downloads>>Downloads for Audio/Navi then click on the applicable Hyperlink to download the file(s) to your system:

"HIGH-17-18 Impreza-18 Crosstrek-18-Legacy-Outback-18-BRZ-HARMAN AUDIO UPDATE-NOVEMBER 2018"

## **IMPORTANT:**

• If the files are being **downloaded from Subarunet**, they will be .zip files and must be unzipped before they can be used. An EXAMPLE image of the Subarunet links page is provided below.

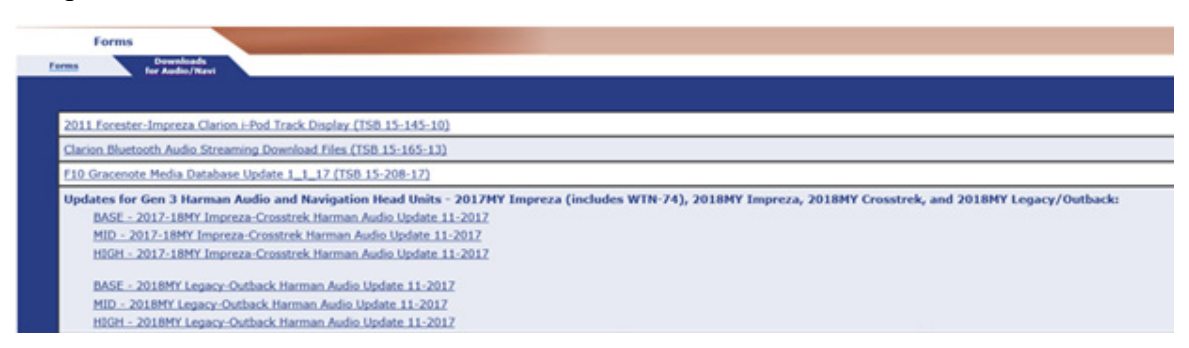

• If the files were sent directly from Nuspire, they are ready to use and do not need to be unzipped before they can be used.

Step 3- Load the downloaded update file onto the USB flash drive:

### **IMPORTANT NOTES:**

- **NEVER** change the update file names after downloading them.
- **NEVER** save any other files on the same flash drive.

There are various types of USB flash drive available from many suppliers. If the head unit does not recognize the USB flash drive during the reprogramming process, re-format the flash drive in FAT32 using above process instead of NTFS as previously specified. If the USB flash drive is still not recognized, use a USB flash drive from different supplier.

- Insert a USB flash drive (16 GB MINIMUM) to be used for (in this example) updating the BASE head unit into the PC.
- Once the USB flash drive is located and ready for use, proceed to next step.
- From the SDS GUI (Desktop) click / open My Documents.
- Navigate to the USB flash drive (Removable Disk) and double click on it to access the drive.
- Right Click on the drive and select Format.
- Change the File System to **NTFS**.
- Check the box for Quick Format and then press Start. This will erase any existing files.
- When the warning dialog box opens, click "OK".
- Once formatting is complete, click "OK" then click "Close" to exit the format dialog box.

Follow "A" when using files downloaded from Subarunet.

Follow "B" when using the files sent directly to the SDS notebook from Nuspire.

## "A" When using update files downloaded from Subarunet:

- Go to Downloads.
- Once the files have been downloaded from Subarunet, click on the Downloads folder and then sort by Date Modified to bring the most recent files to the top of the list.
- Open / display the contents of File folder "\_Harman Audio-Navi Update Files".
- Click on "Extract All Files".
- From the dialog box, browse to My Documents then click on "Extract".
- Open / display the contents of the 6 related Update File folders.
- Double-click on the required file (for this example, select the file entitled "HIGH-17-18 Impreza-18 Crosstrek-18-Legacy-Outback-18-BRZ-HARMAN AUDIO UPDATE-NOVEMBER 2018").
- Copy ONLY the "Update" folder then paste (or click / drag) it to the "clean" USB flash drive as listed (Removable Disk) in the directory.

# "B" When using update files sent directly from Nuspire:

- Go to My Documents on the GUI screen to display the list of available update files shown below.
- Sort by Date Modified to bring the most recent files to the top of the list. The folder is named: \_Harman Audio-Navi Update Files. It contains the six folders shown in the EXAMPLE photos below.

|                |   | Name                               | Date modified    | Type        | Siz |
|----------------|---|------------------------------------|------------------|-------------|-----|
| A Quick access | _ |                                    |                  | .,,,,,      | -   |
| Deckton        |   | BASE- 2017-18MY Impreza-Crosstrek  | 11/28/2017 11:09 | File folder |     |
| Desktop        | 1 | BASE- 2018MY Legacy-Outback Harm   | 11/28/2017 11:09 | File folder |     |
| Downloads      | * | HIGH- 2017-18MY Impreza-Crosstrek  | 11/28/2017 11:09 | File folder |     |
| Documents      | * | HIGH- 2018MY Legacy-Outback Harm   | 11/28/2017 11:09 | File folder |     |
| E Pictures     | * | MID- 2017-18MY Impreza-Crosstrek H | 11/28/2017 11:10 | File folder |     |
|                |   | MID- 2018MY Legacy-Outback Harma   | 11/28/2017 11:09 | File folder |     |

\*\* NOTE: See TSB 15-211 for more information

• Double-click on the required file (for this example, select the file entitled "HIGH-17-18 Impreza-18 Crosstrek-18-Legacy-Outback-18-BRZ-HARMAN AUDIO UPDATE-NOVEMBER 2018") and the Update file will display as shown.

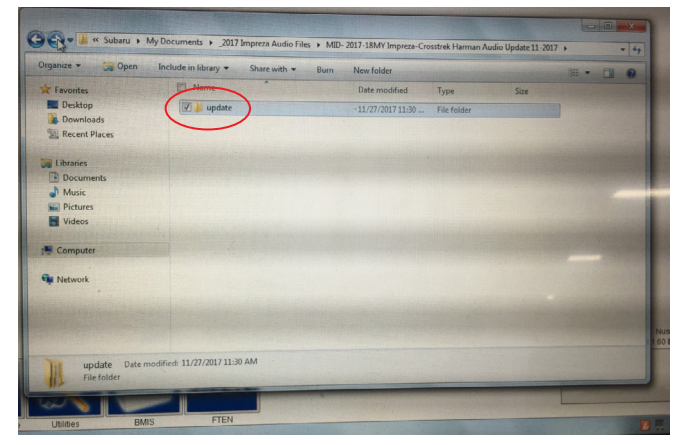

- Click on the Update file and either copy / paste or click / drag it to the USB flash drive.
- Once the folder named "Update" is loaded onto the USB flash drive, right click on the drive and select "Eject".
- Remove the USB flash drive after the prompt appears that says "Safe to Remove Hardware".
- Mark the USB "WTZ-85" to indicate the head unit it will update (HIGH in this example).

**Step 4- IMPORTANT:** Install the update folder for the head unit being reprogrammed ONLY. Do not install all three update folders onto the same flash drive at the same time.

NOTE: Do not copy the entire File folder.

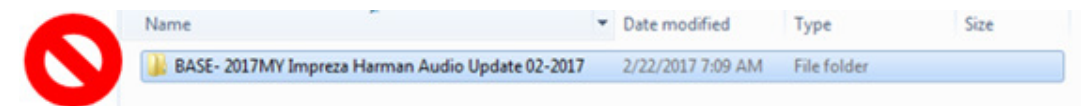

Copy ONLY the File folder named "Update" to the USB flash drive.

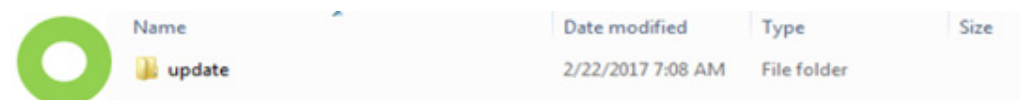

- After the download is complete, NEVER change the folder names.
- To avoid confusion, label the flash drive with the file contents (e.g. WTZ-85 / HIGH).
- Confirm there is a folder named "update" on the flash drive.
- After confirmation, move to the car and either start the engine or follow the procedure as outlined in document GR8-1100 on STIS for use of the GR8's Power Supply Mode.

**<u>CAUTION</u>**: Confirm one final time the head unit you are about to update matches with the USB flash drive you have selected. Attempting to install the incorrect update file will disable the head unit.

Step 5- Update Installation:

**IMPORTANT:** Always record the customer's radio station presets, volume and Driver Profile settings before proceeding further. The customer's radio station presets and volume settings will likely need to be reset once the update and re-boot procedures are completed.

|                                                                                                    | Always press > to move the screen and reveal all the selected<br>presets so they can be recorded and reset after update is complete. |
|----------------------------------------------------------------------------------------------------|----------------------------------------------------------------------------------------------------|
| Settings > General FM   Driver Profile Default   Brightness Adjustment Auto   Brightness Display Screen   Display Screen Oright and the screen of the screen of the sc | Rado > AM AM AM AM AM BOOM Profile Customize the theme and settings for each user.<br>AM B30 AM AM AM AM AM AM AM AM AM AMA AMA AMA  |
| Also chec                                                                                                    | k and record the Driver Profile and Volume settings.                                                                                 |
| Settings > Sound FM                                                                                                    |                                                                                                    |
| Entertainment Volume 15                                                                                                    |                                                                                                    |
| Aux Volume Gain                                                                                                    |                                                                                                    |
| Microphone Volume                                                                                                    |                                                                                                    |
| Navigation Volume                                                                                                    |                                                                                                    |
|                                                                                                    |                                                                                                    |

With the engine idling (or GR8 connected), plug the flash drive into the USB Port. ٠

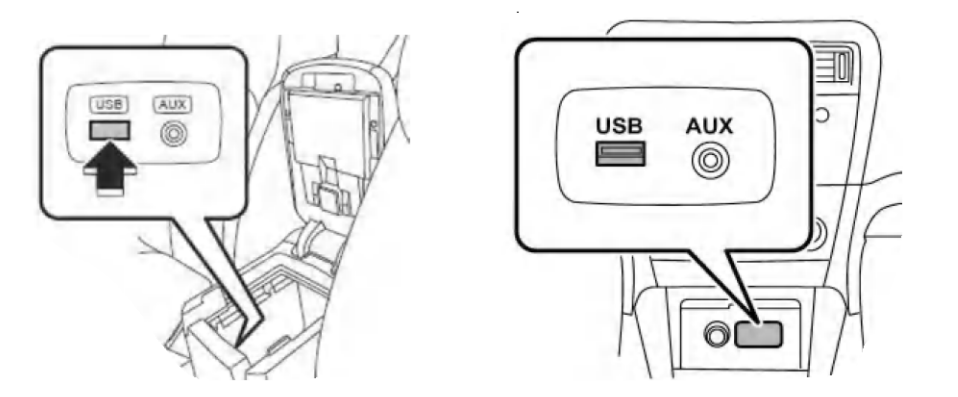

After the unit "authenticates" the USB flash drive, press "Next" and after the second screen is • displayed, press "Next" again.

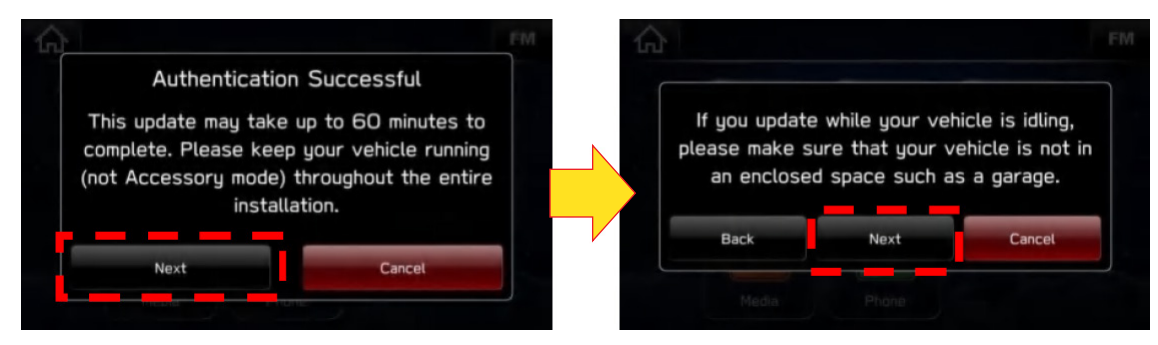

• The current and available software version information will be displayed. The Available Version I.D should be **Rel\_UO.18.43.20** (see 15-211-17R for latest available software version).

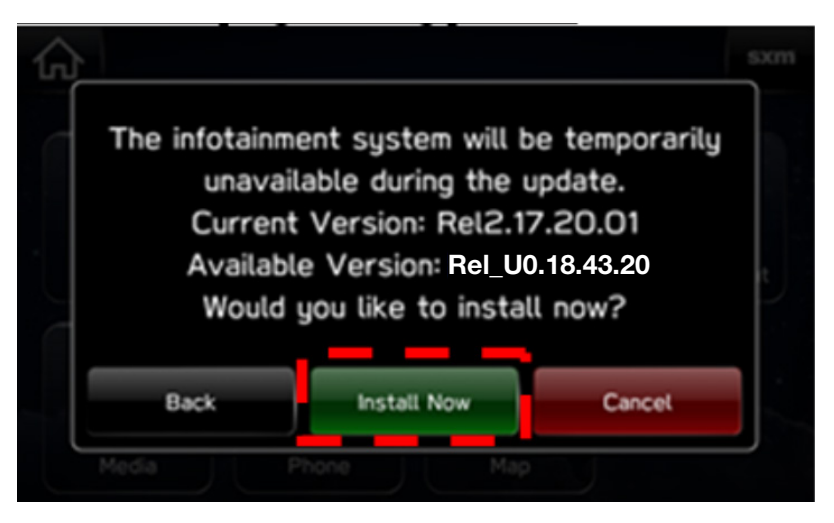

• After confirming the Available Version, press "Install Now" to start the reprogramming process.

# NOTES:

- The screen will go blank (black) for a brief period after installation begins.
- If a "Do you want to retry" is displayed, press Retry to restart the update.
- The update should take less than 20 minutes to complete.

**IMPORTANT CAUTION:** To avoid possible head unit damage, always confirm the update file on the USB flash drive being used matches the head unit being updated (e.g. a BASE update file is being installed into a BASE head unit). The files are NOT interchangeable between the 3 different audio unit types.

- Do not touch any of the buttons on the head unit while the updating process is taking place.
- If during the updating an error screen is displayed asking "Do you want to Retry", press "Retry" to restart the update.
- Once the updating process is complete, the head unit will reboot automatically.
- After the reboot completes, press the HOME  $\frown$  button to return to the Home screen.

**Step 6-** Turn the ignition OFF, open and close the driver's door then remove the flash drive from the USB port. If an error screen is displayed asking "Do you want to Retry", press "Cancel". **IMPORTANT:** Wait **AT LEAST 3 MINUTES** before proceeding to **Step 7**.

Step 7- Verify the newly-installed Software Version ID using the following steps:

- Turn the ignition back ON. The STARLINK screen should be displayed. If the STARLINK screen is not displayed, perform **Step 5** again and be sure to **WAIT AT LEAST 3 MINUTES** before proceeding.
- In some cases, the radio presets may not appear initially.
- From the HOME screen, touch "Settings".

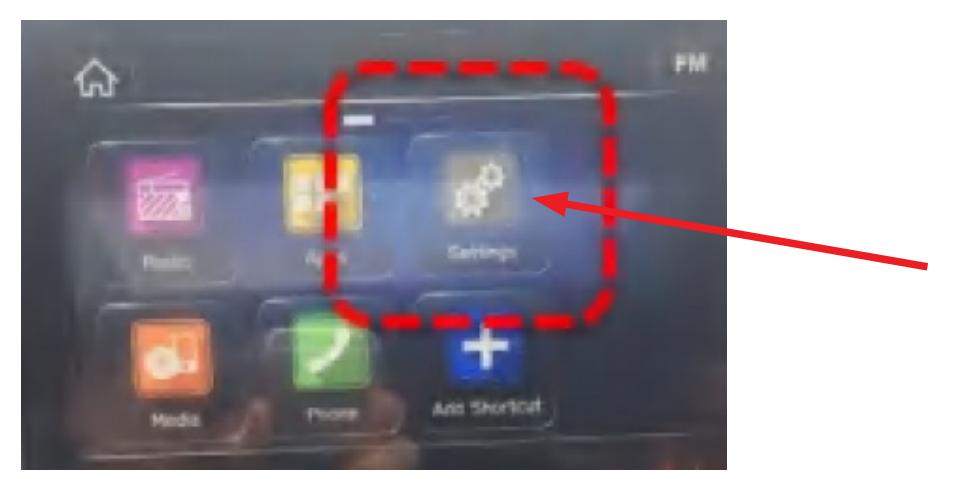

• From the Settings > General screen, scroll down to and then touch "System Information".

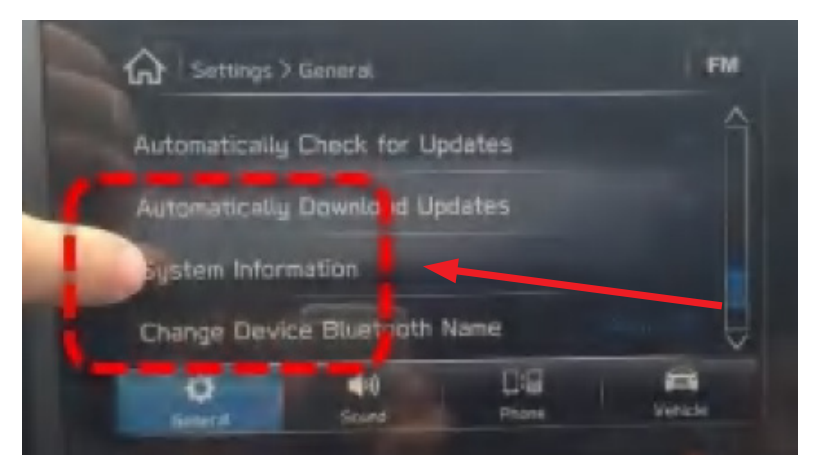

• Confirm Software Version is now "**Rel\_UO.18.43.20**" (or latest software version as found in bulletin 15-211-17R).

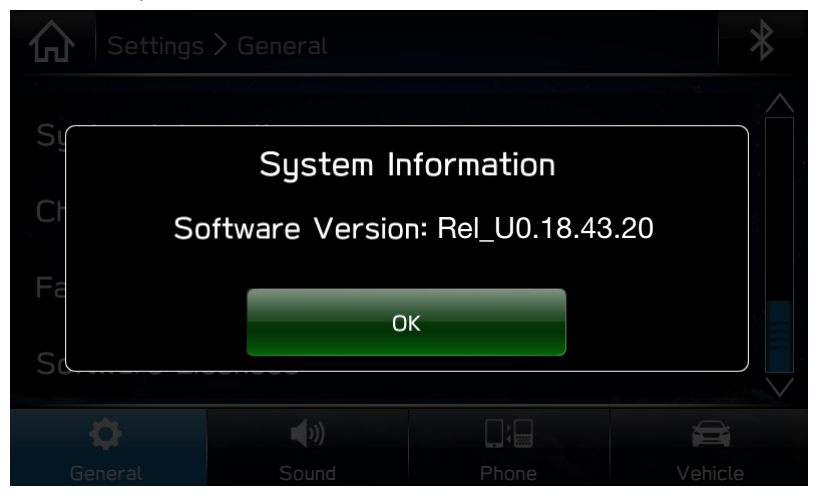

• Press (Home) to return to the Home screen and shut the engine OFF. Open and close the driver's door.

**Step 8-** <u>**CRITICAL:**</u> Operation Check and Full Re-Boot Procedure:

- 1) Turn the ignition back ON (ACC) and confirm normal system operation.
- 2) Confirm the Home screen is displayed.

**IMPORTANT:** If during this procedure, the screen goes blank (black) and the STARLINK screen does not appear, the head unit must be replaced. THIS SHOULD BE A **VERY RARE** OCCURRENCE. Contact SOA Techline should this condition occur.

- **3)** Turn the ignition OFF, open and close the driver's door then **WAIT AT LEAST 3 MINUTES** to confirm the unit "times out" or "goes to sleep".
- 4) Perform 1), 2) and 3) above again (a total of 2) cycles. If normal operation is confirmed, press for return to the Home screen and shut the ignition OFF to complete the procedure.

**Step 9-** If lost during the update process, reset the customer's radio station presets, volume and Driver Profile settings and if necessary, reset the clock to complete the procedure.

# CLAIM REIMBURSEMENT AND ENTRY PROCEDURES:

Credit to perform this recall will be based on properly completed repair order information. Retailers may submit claims through Subarunet.com.

| Labor Description                                                                            | Labor<br>Operation # | Labor<br>Time | Recall/<br>Campaign<br>Code | Claim<br>Type |
|----------------------------------------------------------------------------------------------|----------------------|---------------|-----------------------------|---------------|
| HARMAN AUDIO / NAVI UNIT REPROGRAMMING (INCLUDES VERSION<br>ID CHECK AND OPERATIONAL CHECKS) | A128-828             | 0.4           | WTZ-85                      | RC            |
| VERSION ID CHECK ONLY                                                                        | A128-820             | 0.2           |                             |               |

Use the following coding ONLY WHEN REPLACING the Head Unit:

| HARMAN HEAD UNIT R&R & VERSION ID CHECK* | A128-830 | 0.6 |         | DC |
|------------------------------------------|----------|-----|---------|----|
| HARMAN HEAD UNIT R&R & REPROGRAMMING**   | A128-838 | 0.7 | VV1Z-00 | ΠŪ |

\*Use this coding when an exchange Head Unit is required because of inability to reprogram due to blank or black screen.

\*\*Use this coding when the exchange unit received does not have the latest software version already installed.

**REMINDER:** The software Version ID MUST always be confirmed as being the latest available following installation of a replacement Head Unit.

**IMPORTANT:** <u>CRITICAL</u> Claim Process Update: When completing the WTZ-85 campaign, the post-update software version number MUST be entered in the Miscellaneous Detail field when submitting the claim.

This recall repair may be eligible to be performed at an alternate repair site—for example, a customer's home or place of business, or at an auction—and not at the retailer's main service facility. Repairs performed at an alternate repair site are subject to the requirements of Section 13.10 of the Claims Policies and Procedures Manual. These requirements will be strictly enforced. Please contact the SOA Claims Helpline if you have questions about the policy.

# **IMPORTANT REMINDERS:**

- SOA strongly discourages the printing and/or local storage of service information as previously released information and electronic publications may be updated at any time.
- Always check for any open recalls or campaigns anytime a vehicle is in for servicing.
- Always refer to STIS for the latest service information before performing any repairs.

## **OWNER NOTIFICATION LETTER**

IMPORTANT SAFETY RECALL This notice applies to the VIN below

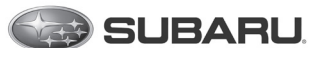

**Subaru of America, Inc** PO Box 9103 Camden, NJ 08101-9877 844-373-6614 www.subaru.com

Subaru Recall WTZ-85 January 2019

#### Dear Subaru Owner:

This notice is sent to you in accordance with the National Traffic and Motor Vehicle Safety Act.

SUBARU OF AMERICA, INC. has decided that certain 2018 model year Legacy, Outback, and BRZ vehicles equipped with a certain combination of Harman Kardon audio system display hardware and software may fail to conform to Federal Motor Vehicle Safety Standard No. 111, "Rear Visibility."

You received this notice because our records indicate that you currently own one of these vehicles.

#### **REASON FOR THIS RECALL**

Due to a software related issue, the audio system display memory retrieval and assembly time may exceed the designed time to begin the boot-up cycle. If this occurs, the audio system display will not boot, causing the screen to remain blank. In this condition, while backing the vehicle, the rearview image may not be displayed.

The failure to display the rearview image creates a noncompliance with the requirements of FMVSS 111 – "Rear Visibility," increasing the risk of a crash.

#### WHAT SUBARU WILL DO

Subaru will reprogram the Harman Kardon audio system display software with an updated version in your vehicle at no charge to you.

#### WHAT YOU SHOULD DO

You should contact your Subaru retailer (dealer) for an appointment to have the audio system display software updated in your vehicle, free of charge.

Until this repair is performed, please use caution when driving in reverse if the rearview image is not displayed. You should always check the rear view and the surrounding area by turning your head rearward and/or using the mirrors and move backward at a slow speed.

#### CHANGED YOUR ADDRESS OR SOLD YOUR SUBARU?

If you have moved or sold your vehicle, please complete the enclosed prepaid postcard and mail it to us. Or if you prefer to update this information online, please go to www.subaru.com, select 'Customer Support,' then select 'Address Update' or 'Ownership Update' from the drop-down menu.

#### HOW LONG WILL THE REPAIR TAKE?

The time to perform this software update is approximately 30 minutes. However, it may be necessary to leave your vehicle for a longer period of time on the day of your scheduled appointment to allow your Subaru retailer flexibility in scheduling.

#### IF YOU HAVE PREVIOUSLY PAID FOR A REPAIR

If you have already paid for repairs associated with this condition, you may be eligible for reimbursement. Reimbursement consideration will be based on the amount an authorized Subaru retailer in your area would charge for the same repair. Please send the original service repair order, which has the name of the repair facility, date of repair, mileage at the time of repair, complete 17-digit vehicle identification number (VIN), and your name, with correct mailing address and telephone number to the address listed below.

#### Subaru of America, Inc. Customer-Retailer Services Department, Attention: WTZ-85 Recall P.O. Box 9103, Camden, NJ 08101-9877

Please send original receipts only and retain a photocopy for your records. Please be assured that we will attempt to process your reimbursement request as quickly as possible, but it may take up to 60 days for this process to be completed.

#### IF YOU NEED FURTHER ASSISTANCE:

To locate the nearest Subaru retailer, you can access our website at www.subaru.com and select 'Find a Retailer.'

For additional information, please go to: http://www.wtz85.service-campaign.com.

If you need additional assistance, please contact us directly:

- By e-mail: Go to www.subaru.com and select "Contact Us"
- By telephone: 1-844-373-6614
- Monday through Friday between 8:00 a.m. and 7:00 p.m. ET
- By U.S. Postal mail: Write us at Subaru of America, Inc. Attn: Customer-Retailer Services Department P.O. Box 9103, Camden, NJ 08101-9877

To subscribe to the NHTSA Recall Notification email System, please go to: https://wwwodi.nhtsa.dot.gov/nhtsa/subscriptions.

Please contact us immediately if the Subaru retailer fails or is unable to make the necessary repairs free of charge.

You may also contact the Administrator, National Highway Traffic Safety Administration (NHTSA), 1200 New Jersey Ave., SE, Washington, DC 20590 or call the toll-free Vehicle Safety Hotline at 1-888-327-4236 (TTY: 1-800-424-9153) or go to http://www.safercar.gov if you believe the Subaru retailer has failed or is unable to remedy your vehicle without charge within a reasonable amount of time.

Your continued satisfaction with your Subaru is important to us. Please understand that we have taken this action in the interest of your safety and your vehicle's proper operation. We sincerely apologize for any inconvenience this matter may cause and urge you to schedule an appointment as soon as possible.

Sincerely, Subaru of America, Inc.

<u>Notice to Lessors</u>: Under Federal law the lessor of a vehicle who receives this letter must provide a copy of it to the vehicle lessee(s) within 10 business days from receipt. The lessor must also keep a record of the lessee(s) to whom this letter is sent, the date sent, and the applicable vehicle identification number (VIN). (For the purposes of this section, a lessor means a person or entity that in the last twelve months prior to the date of this notification has been the owner, as referenced on the vehicle's title, of any five or more leased vehicles. A leased vehicle is a vehicle leased to another person for a term of at least four months.)

#### A subsidiary of SUBARU CORPORATION